# คู่มือการสมัครเรียนภาคปกติออนไลน์

1. นักศึกษาเข้าเว็บไซต์สำนักส่งเสริมวิชาการและงานทะเบียน <u>https://reg.dru.ac.th</u>

ให้นักศึกษาอ่านข่าวประชาสัมพันธ์ให้เรียบร้อยจากนั้นกดปิดข่าวประชาสัมพันธ์

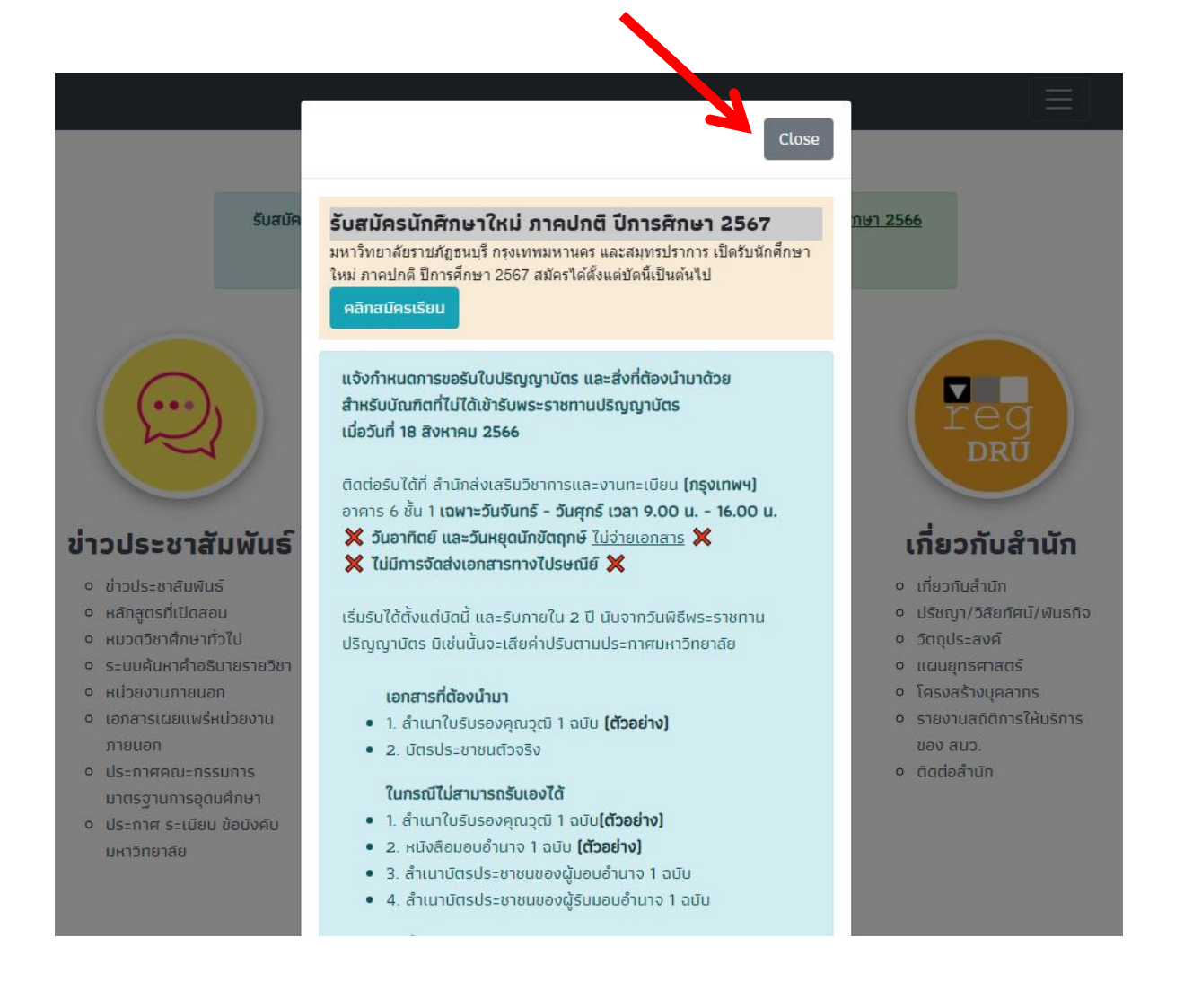

# นักศึกษากดที่หัวข้อ <u>สมัครเรียน</u> ในส่วนของการรับสมัครนักศึกษาภาคปกติ

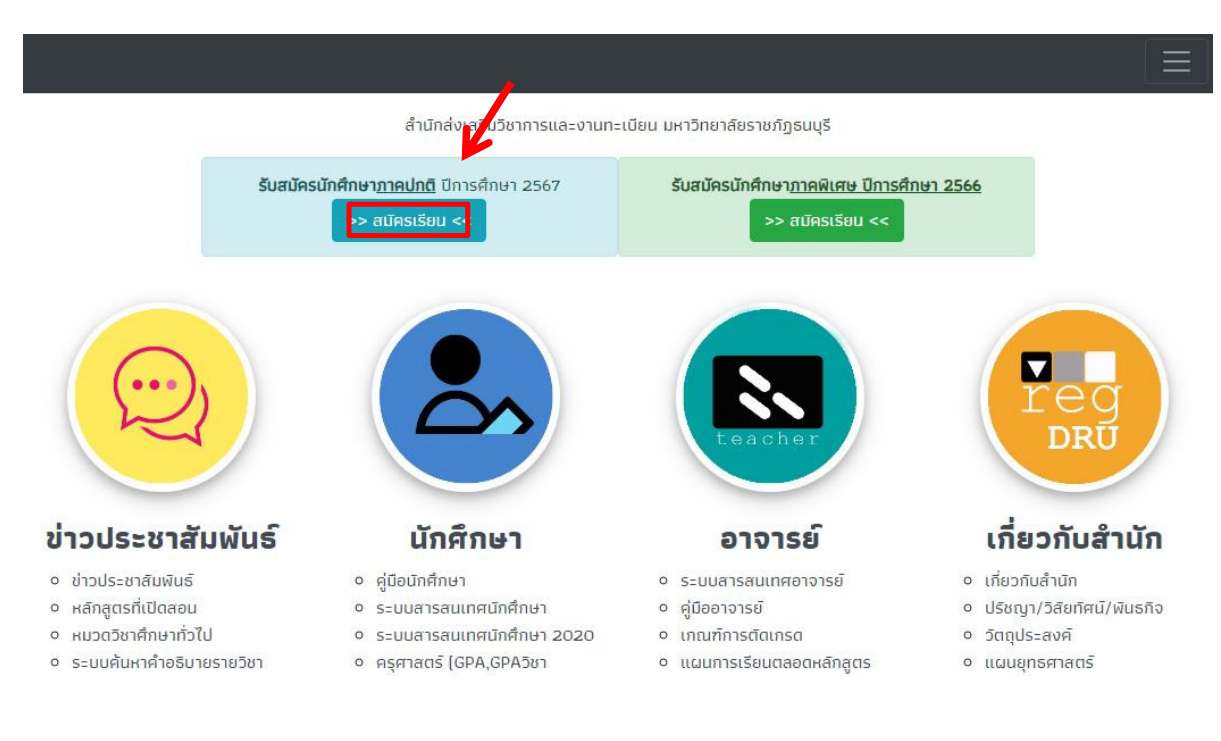

## นักศึกษาเลือก <u>ภาคการศึกษา</u> ที่ต้องการสมัครเรียน

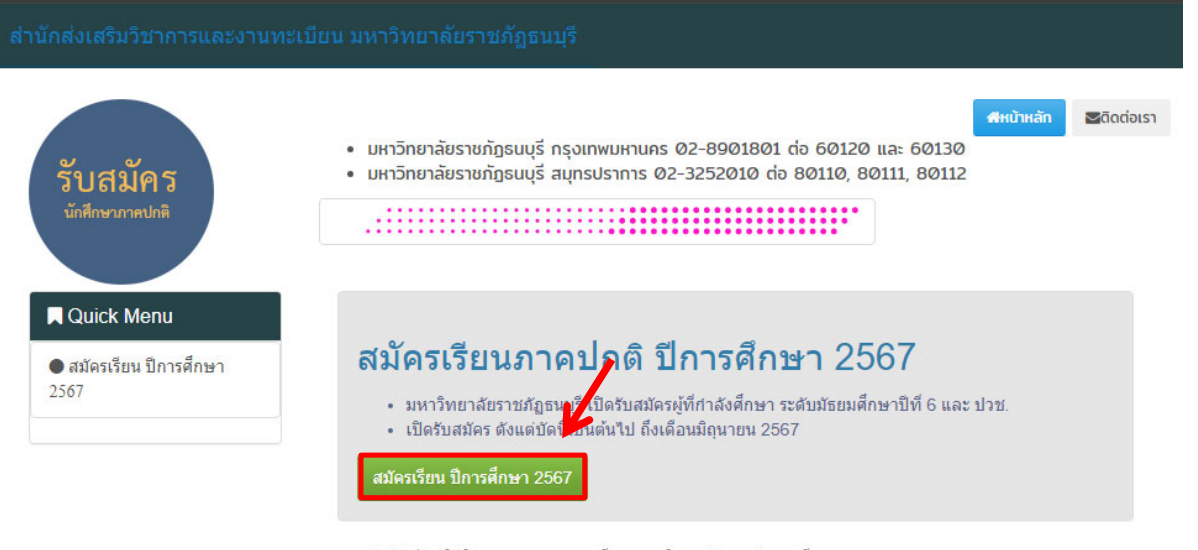

สำนักส่งเสริมวิชาการและงานทะเบียน มหาวิทยาลัยราชภัฏธนบุรี 172 ถนนอิสรภาพ แขวงวัดกัลยาณ์ เขตรนบุรี กรุงเทพมหานคร 10600 \_  นักศึกษาอ่านรายละเอียด และกำหนดการรับสมัครให้เรียบร้อย จากนั้นกดสมัครเรียน โดยจะมี 2 วิทยาเขต ให้เลือกเรียน กรุงเทพฯ และสมุทรปราการ โดนแต่ละวิทยาเขต<u>สาขาที่เปิดรับสมัครจะแตกต่างกัน</u>

| สำนักส่งเสริมวิชาการฯ มรธ. หน้าหลัก ติดต่อเรา |                                                                                         |                                                                                                    |  |
|-----------------------------------------------|-----------------------------------------------------------------------------------------|----------------------------------------------------------------------------------------------------|--|
| รีบลมักรน์เ                                   | Suaiminin'ini                                                                           |                                                                                                    |  |
|                                               | สะรายละเข้มตการสมัคร<br>โปสมัครใหม่ภาคปกติ ภ<br>มหาวิทยาลัยราชภัฏธนบุรี กรุงเทพมหานคร เ | สรียนภาศปกติ กรุงเทพมหาแคร<br>กาคการศึกษาที่ 1/2567<br>เละสมุทรปราการเปิดรับสมัครนักศึกษาใหม่ ภาคปกติ ปีการศึกษา 2567                                                                                                    |  |
|                                               | กิจกรรม                                                                                 | รอบรับตรง                                                                                                    |  |
|                                               | รับสมัคร(One stop service)                                                              | * สมัครตั้งแต่บัดนี้เป็นต้นไป ทาง www.dru.ac.th และ reg.dru.ac.th หรือ * สมัครด้วยตนเองพร้อม<br>รายงานตัว ณ มหาวิทยาลัยราชภัฏธนบุรี วันจันทร์ – วันศุกร์ และวันอาทิตย์ เวลา 08.30 – 15.00 น.<br>(หยุดวันเสาร์และวันหยุดนักขัตฤกษ์)<br>• ไม่ใช้คะแนน GAT, PAT และวิชาสามัญ<br>• เฉพาะคณะครุศาสตร์มีสอบสัมภาษณ์เชิงวิชาการ<br>• ไม่มีค่าธรรมเนียมการสมัคร |  |
|                                               | ประเภทการสมัคร                                                                          | ประเภททั่วไป                                                                                                    |  |
|                                               | ขั้นตอนการสมัคร                                                                         | 1. กรอกข้อมูลการสมัครผ่านระบบรับสมัคร<br>2. ลงทะเบียนรายงานตัว ครั้งที่ 1<br>3. กรอกทะเบียนประวัติ นักศึกษา<br>4. ชำระเงินค่าธรรมเนียมการศึกษา                                                                                                    |  |
|                                               | ระเบียบมหาวิทยาลัยราชภัฏธนบุรี                                                          | ว่าด้วยการรับจ่ายเงินค่าธรรมเนียมการศึกษาระดับปริญญาตรี พ.ศ.2549<br><u>หมายเหตุ</u> : ค่าธรรมเนียมรายงานตัวครั้งที่ 1 ที่มหาวิทยาลัยเรียกเก็บจากนักศึกษาใหม่ หากนักศึกษาชำระ<br>เงินแล้วไม่ประสงค์จะเรียน มหาวิทยาลัยจะไม่คืนให้นักศึกษาไม่ว่ากรณีใดๆ                                                                                                   |  |

# 5. นักศึกษาเลือกสาขาที่ต้องการสมัครเรียน

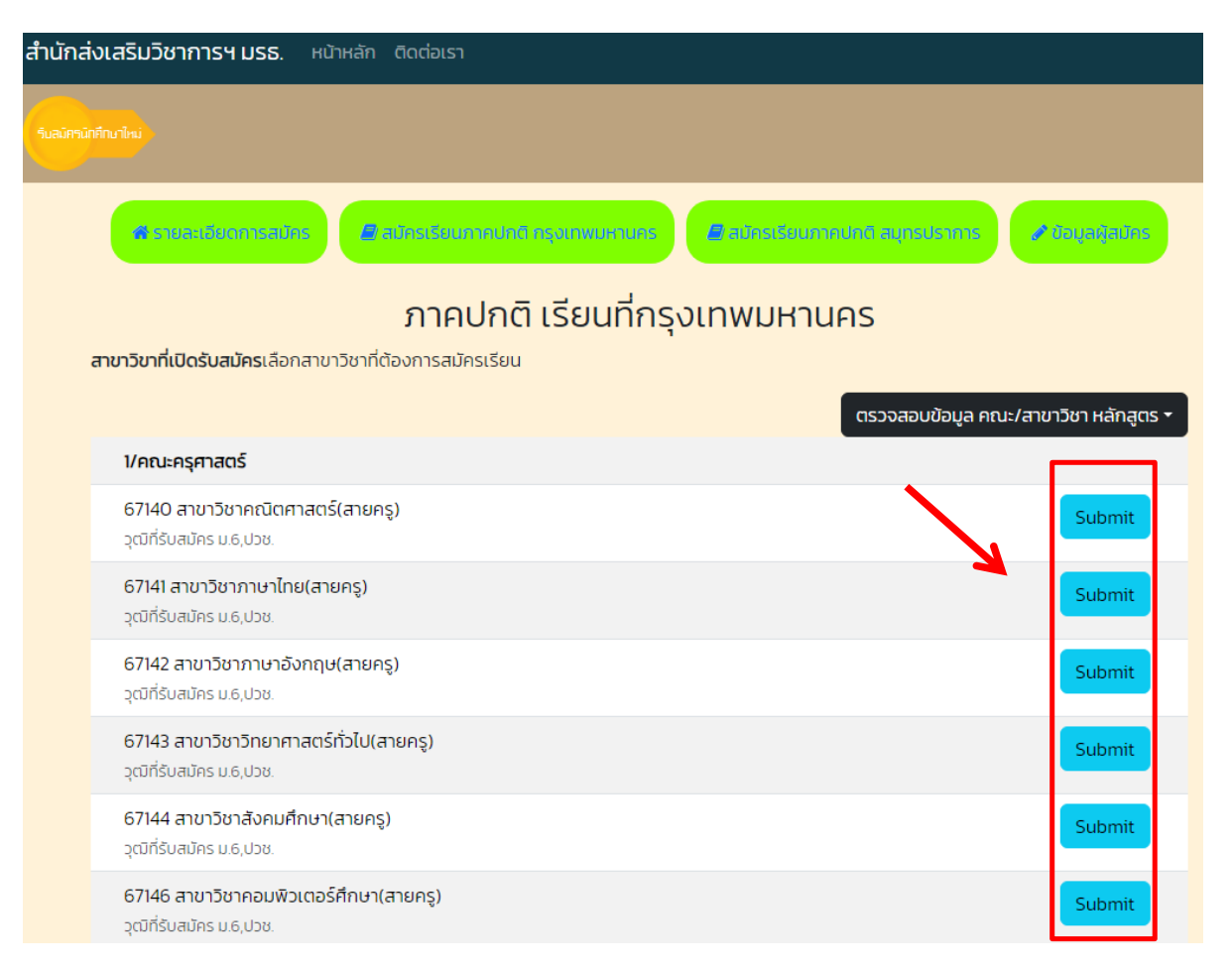

## 6. นักศึกษากรอกเลขบัตรประชาชน และวันเดือนปีเกิดในการสมัครเรียน

**หมายเหตุ** การสมัครเรียนใน 1 ปีการศึกษา จะสมัครได้<u>เพียงครั้งเดียว</u> ถ้านักศึกษาต้องการ<u>เปลี่ยนสาขา</u>ติดต่อที่ สำนักส่งเสริมวิชาการและงานทะเบียน หรือโทร 0-2890-1801 ต่อ 60120 - 60124

| สำนักส่งเสริมวิชาการฯ มรธ. หน้าเ   | หลัก ติดต่อเรา                    |                                 |                  |
|------------------------------------|-----------------------------------|---------------------------------|------------------|
| รับสมักรมักที่กาาไหม่              |                                   |                                 |                  |
| 🕷 ຣາຍລະເອີຍດກາຣລາໂຄຣ               | 🖉 อมัครเรียนภาคปกติ กรุงเทพมหานคร | 🖉 ລມອຣເຣັ່ຍແກກອບຄທີ ສມູກຣປຣາກາຣ | 🖋 ບ້ອນຸລຜູ້ສມັດຮ |
|                                    | สมัครเรียนภ                       | าคปกติ                          |                  |
| รหัสบัตรประชาชน :                  |                                   |                                 |                  |
|                                    |                                   |                                 |                  |
| วันเดือนปีเกิด พ.ศ. [ รูปแบบ : 10/ | 02/2545]:                         |                                 |                  |
|                                    |                                   |                                 |                  |
| Submit                             |                                   |                                 |                  |

## 7. นักศึกษากรอกข้อมูลของนักศึกษาให้ครบถ้วน

<mark>หมายเหตุ</mark> ในส่วนของข้อมูล<u>ชื่อโรงเรียน</u> และ<u>ข้อมูลตำบล/อำเภอ/จังหวัด</u> ให้นักศึกษา<mark>พิมพ์ชื่อ และเลือกข้อมูล</mark> ที่ตรงกับของนักศึกษา <u>ห้าม</u>พิมพ์ข้อมูลเข้าไปด้วยตนเอง ระบบจะสมัครเรียนไม่ผ่าน

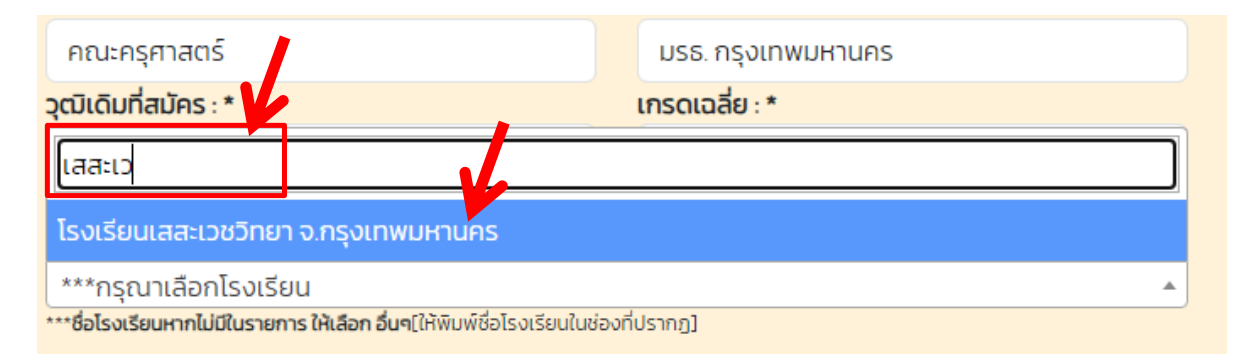

| ที่อยู่ผู้สมัคร ตามทะเบียนบ้าน                              |               |                                      |  |
|-------------------------------------------------------------|---------------|--------------------------------------|--|
| บ้านเลขที่ : *                                              | អប៉ូ : *      | รหัสประจำบ้าน (ดูจากทะเบียนบ้าน) : * |  |
| 172                                                         | -             | 012345678912                         |  |
| ชื่อหมู่บ้าน/อาคาร (ถ้ามี) :                                | ชอย (ถ้ามี) : | ถนน (ถ้ามี) :                        |  |
| ชื่อหมู่บ้าน/อาคาร (ถ้ามี)                                  | ซอย           | อิสรภาพ                              |  |
| <mark>ตำบล/ อำเภอ/ จัง วัด : *</mark><br>***กรุณาเลือน 2014 |               |                                      |  |
|                                                             |               |                                      |  |
| วัดกัลยาณ์/เขตธนบุรี/กรุงเทพมหานคร                          | A             |                                      |  |
| ้ หิรัญรูจี/เขตธนบุรี/กรุงเทพมหานคร                         |               |                                      |  |
| บางยี่เรือ/เขตธนบุรี/กรุงเทพมหานคร                          |               |                                      |  |

## ี่ 8. นักศึกษา<u>คลิกเครื่องหมายถูก</u> กรอกตัวอักษร<u>ตามภาพที่แสดง</u> และกด Submit ในการส่งข้อมูล

<mark>หมายเหตุ</mark> ในกรณีนักศึกษาทำรายการผ่านโทรศัพท์มือถือ และมีปัญหาในการกด <u>Submit ไม่ผ่าน</u> แนะนำนักศึกษา ทำรายการ<u>ผ่านเว็บเบราว์เซอร์</u> เช่น Safari Chrome หรือทำรายการ<u>ผ่านทางคอมพิวเตอร์</u>

| ตำบล/ อำเภอ/ จังหวัด : *                               |                                                      |
|--------------------------------------------------------|------------------------------------------------------|
| วัดกัลยาณ์/เขตธนบุรี/กรุงเทพมหานคร 🔹                   |                                                      |
| *** พิมพ์ชื่อต่ำบล และเลือกจากรายการเท่านั้น           |                                                      |
| รหัสไปรษณีย์ : *                                       |                                                      |
| 10600                                                  |                                                      |
| CI4K6V<br>เ∠ียินยอมให้ข้อมูลมหาวิทยาลัยราชภั<br>Submit | Cl4KGV<br>ัฏธนบุรี เพื่อการจัดการเรียนการสอน<br>Home |

9. เมื่อทำการสมัครเรียบร้อย ระบบจะแสดงข้อมูลการสมัครเรียนของนักศึกษา

| 1                                                                                                    | 2                                                                               | 3                                                                       | 4                                                                |
|----------------------------------------------------------------------------------------------------|---------------------------------------------------------------------------------|-------------------------------------------------------------------------|------------------------------------------------------------------|
| สมัครเรียน                                                                                                   | ลงทะเบียนครั้งที่ 1                                                             | กรอกทะเบียนประวัติ                                                      | แจ้งข้อมูลชำระเงิน                                               |
|                                                                                                    |                                                                                 |                                                                         |                                                                  |
| ข้อมูลผู้สมัค                                                                                                | S                                                                               |                                                                         |                                                                  |
| ข้อมูลผู้สมัคร                                                                                               | 670                                                                             |                                                                         |                                                                  |
| ชื่อ – สกุล :                                                                                                |                                                                                 |                                                                         |                                                                  |
| สาขาวิชา :                                                                                                   | 67146 สาขาวิชาคอมพิวเตอร์ศึก                                                    | าษา(สายครู)                                                             |                                                                  |
| ระดับ :                                                                                                    | ภาคปกติ ระดับปริญญาตรี                                                          |                                                                         |                                                                  |
| สถานที่เรียน :                                                                                               | มรธ. กรุงเทพมหานคร                                                              |                                                                         |                                                                  |
| ภาคปีการศึกษา :                                                                                              | 1/2567                                                                          |                                                                         |                                                                  |
| ผลการสัมภาษณ์ :<br>(สำหรับผู้สมัคร คณะ<br>ครุศาสตร์) :                                                       | รอสอบสัมภาษณ์ นักคึกษาสมัศ<br>สมัคร<br>- เมื่อสอบสัมภาษณ์เสร็จ ให้เข้<br>เสร็จ) | ารสายครู จะมีอาจารย์ติดต่อกลับไปสั<br>ามาตรวจสอบผลสัมภาษณ์ ที่นี่ (ประม | มภาษณ์ ประมาณ 3-4 วันจากวัน<br>ท <b>ณ 1-2 วันหลังสอบสัมภาษณ์</b> |
| นักศึกษาที่สมัครเรียน คณะครุศาสตร์ สายครู ติดต่อสัมภาษณ์ได้ที่เบอร์ 02 890 1801 ต่อ 21310<br>ออกจากระบบ Home |                                                                                 |                                                                         |                                                                  |

 10. นักศึกษาเลื่อนลงมาด้านล่าง เป็นขั้นตอนในการสมัคร ในกรณีนักศึกษาสมัครเรียนของคณะครุศาสตร์ (สายครู) นักศึกษารอการติดต่อสัมภาษณ์จากอาจารย์ในสาขาวิชา โดยปกติ<u>ภายใน 1 – 2 สัปดาห์</u> โดยอาจารย์ติดต่อ สัมภาษณ์<u>ตามลำดับในการสมัครเรียน</u> หรือติดต่อโดยตรงที่คณะครุศาสตร์ 0-2890-1801 ต่อ 21310

<mark>หมายเหตุ</mark> นักศึกษาที่สมัคร คณะ หรือ สาขาวิชาอื่นๆ สามารถกด<u>ลงทะเบียนครั้งที่ 1</u> ได้ทันที (ขั้นตอนที่ 11)

| <b>ขั้นตอนการสมัครเรียน</b><br>นักศึกษาที่สมัครเรียน คณะครุศาสตร์ สายครู ต้องรอสอบสัมภาษณ์ก่อน รายงานตัว ส่วนผู้สมัครสาขาวิชาอื่นๆ สามารถลงทะเบียนรายงานตัว<br>ผ่านระบบได้เลย                                                                                                    |                                                                  |  |  |
|----------------------------------------------------------------------------------------------------|------------------------------------------------------------------|--|--|
| <b>1.สมัครเรียน</b> : 🥥สมัครเรียน                                                                                                    |                                                                  |  |  |
| 2.ลงทะเบียนครั้งที่ 1:                                                                                                    | -                                                                |  |  |
| 3.กรอกทะเบียนประวัติ :                                                                                                    | -                                                                |  |  |
| 4.แจ้งข้อมูลชำระเงิน :                                                                                                    | -                                                                |  |  |
| 5.ลงทะเบียนครั้งที่ 2 :                                                                                                    | วันเปิดภาคเรียน (ประมาณเดือนมิถุนายน 2567) จะแจังให้ทราบอีกครั้ง |  |  |
| รายละเอียดการรับสมัคร                                                                                                    |                                                                  |  |  |
| มหาวทยาลยราชกฎธนบุร เบดรบสมค                                                                                                    | เรนกศกษาเหม ภาคบกิด บการศกษา 2567                                |  |  |
| <ul> <li>ประกาศรับสมัคร</li> <li>ด่วยของเมืองของเรืองของเรือสองของเรือสองของเร<br/>ของเรือสองของเรือสองของเรือสองของเรือสองของเรือสองของเรือสองของเรือสองของเรือสองของเรือสองของเรือสองของเรือสองของ</li> </ul> | -2l                                                              |  |  |
| พ. การรรมเนชมาการศึกษา แทกการ 1000<br>การร้างการต้นร่างและแก่งกรรณานี้ยนการกับและการและ 7540                                                                                                    |                                                                  |  |  |

11. เมื่อนักศึกษาผ่านการสอบสัมภาษณ์แล้ว ทางอาจารย์จะนำผลสอบส่งให้ฝ่ายทะเบียนเพื่อบันทึกผลสอบลง
 ระบบ เมื่อนักศึกษาสอบสัมภาษณ์ผ่านในขั้นตอนที่ 2 ลงทะเบียนครั้งที่ 1 จะแสดงข้อมูลขึ้นมาให้นักศึกษาทำการ
 ลงทะเบียนครั้งที่ 1

<mark>หมายเหตุ</mark> เมื่อนักศึกษากดลงทะเบียนครั้งที่ 1 แล้ว <u>แบบชำระเงินจะขึ้นกำหนดชำระเงินภายใน 3 วัน</u> นับจาก วันที่นักศึกษากดลงทะเบียนครั้งที่ 1

| ับนั้นไปมาไว้มีรสมหาริเรียน คณะครุศาสตร์ สายครู ต้องรอสอบสัมภาษณ์ก่อน รายงานตัว ส่วนผู้สมัครสาขาวิชาอื่นๆ สามารถลงทะเบียนรายงานตัว<br>ผ่านระบบได้เลย |                                                                                                    |  |
|----------------------------------------------------------------------------------------------------|----------------------------------------------------------------------------------------------------|--|
| 1.สมัครเรียน :                                                                                                    | ⊘สมัครเรียน                                                                                                    |  |
| 2.ลงทะเบียนครั้งที่ 1:                                                                                                    | ลงทะเบียนครั้งที่ 1<br>นักศึกษาถ้าหากลงทะเบียนครังที่ 1 จะต้องชำระเงินค่าธรรมเนียมการศึกษา ภายใน 3 วัน (นักศึกษาที่ชำระเงิน<br>ก่อนก็จะได้รับสิทธิ์ก่อน) หากเลยกำหนดชำระรหัสจะถูกยกเลิกทันที |  |
| 3.กรอกทะเบียนประวัติ :                                                                                                    | -                                                                                                    |  |

12. เมื่อนักศึกษากดลงทะเบียนครั้งที่ 1 แล้ว จะแสดงปุ่ม <u>แบบชำระเงิน</u> ให้นักศึกษาคลิก เพื่อให้ระบบแสดงแบบ ชำระเงิน

| 2.ลงทะเบียนครั้งที่ 1: | ⊘ลงทะเบียนแล้ว<br>แบบชำระเงิน                                                                           |                                                                                            |
|------------------------|----------------------------------------------------------------------------------------------------|--------------------------------------------------------------------------------------------|
|                        | <b>ชำระเงิน ภายในวันที่</b><br>หมายเหตุ หากนักศึกษาไม่ได้ชำระเงินต<br>ติดต่อหมายเลข 02 8901801 ต่อ 6012 | <b>เท่านั้น</b><br>ามกำหนด รหัสนักศึกษาถูกยกเลิกทันที หากต้องการชำระเงินกรุณา<br>10, 60130 |

13. ระบบจะแสดงข้อมูลของนักศึกษา นักศึกษาสามารถตรวจสอบความถูกต้อง และชำระเงินผ่านเคาน์เตอร์ ธนาคาร หรืออินเตอร์เน็ตแบงค์กิ้งผ่าน qr code ได้

| สำนักส่งเสริมวิชาการฯ มรธ. หน้าหลัก ติดต่อเรา                                                                                                    |                                                                                                    |                                     |                            |  |
|----------------------------------------------------------------------------------------------------|----------------------------------------------------------------------------------------------------|-------------------------------------|----------------------------|--|
|                                                                                                    | <b>มหาวิทยาลัยราชภัฏธนบุรี</b><br>172 ถนนอิสรภาพ แขวงวัดกัลยาณ์ เขตธนบุรี<br>โทร. : 028901801<br>เลขประจำตัวผู้เสียภาษี 0994000162707 | กรุงเทพฯ 10600                      | <mark>แบบช่ำระเง</mark> ิน |  |
| รหัสนักศึกษา                                                                                                    | 6711                                                                                                    |                                     |                            |  |
| ชื่อ – สกุล                                                                                                    | นาย                                                                                                    |                                     |                            |  |
| ภาค/ปีการศึกษา                                                                                                    | 1/2567                                                                                                    |                                     |                            |  |
| รุ่น/กลุม                                                                                                    | 67/01                                                                                                    | <b>ระดับ</b> ภาคปกติ ระดับปริญญาตรี |                            |  |
| สาขาวิชา/วิชาเอก                                                                                                    | 6714120:คอมพิวเตอร์ศึกษา                                                                                                    |                                     |                            |  |
| ลำดับ รายการ                                                                                                    |                                                                                                    |                                     | จำนวน/บาท                  |  |
| 1 2008:ค่ากิจเ                                                                                                    | ารรม (ภาคการศึกษาละ)                                                                                                    |                                     | 200.00                     |  |
| 2 2000:คาขั้น                                                                                                    | าะเบียนนักศึกษาใหม                                                                                                    |                                     | 200.00                     |  |
| 3 201/:คาบรห                                                                                                    | ารจดการ (ภาคการศกษาละ)<br>เปละกำลังนัดสีดบา                                                                                           |                                     | 1,000.00                   |  |
| 4 3200:FITU(1)                                                                                                    | งการศึกษา (กากการศึกษาละ)                                                                                                    |                                     | 300.00                     |  |
| 6 2020-65115-                                                                                                    | กับของเสียหาย                                                                                                    |                                     | 500.00                     |  |
| 100000                                                                                                    | naooonaonio<br>เด พบอาจารย์ที่ปรึกษาสำหรับมักศึกษาชั้นปีที่ 10                                                                        | (1-0-0) ні 100                      | 500.00                     |  |
| sou                                                                                                    |                                                                                                    |                                     | 5.700.00                   |  |
| ้ชำระเงินภายใเ                                                                                                    | มวันที่                                                                                                    | เท่านั้น                            |                            |  |
| ชื่อ - สกุล :นาย<br>Ref.1: 6711<br>Ref.2 : 110424<br>จำนวนเงิน : 5,700.00 บาท (ห้าพันเจ็ตร้อย)                                                                                                    |                                                                                                    |                                     |                            |  |
| เพื่อนำเข้าบัญชี มหาวิทยาลัยราชภัฏธนบุรี<br>Oบมจ. ธนาคารกรุงไทย เลขที่บัญชี 016-6-02538-0 ชำระผ่านช่องทางดิจิทัลแบงค์กิ้ง/ATM<br>ธนาคารอื่นๆ ที่ให้บริการรับชำระบิล Biller ID : 🚺 🌑 🍈 🤉 🐄 😿 🏊 MIZIEO 🚯 ዙ UOB ICBC 🛞 🏭 🖕<br>(ค่าธรรมเนียมไม่เกิน 5 บาท/รายการในช่องทางอิเล็กทรอนิคส์ และไม่เกิน 20 บาท/รายการในช่องทางสาขา) |                                                                                                    |                                     |                            |  |

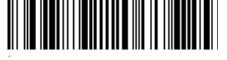

 14. ขั้นตอนที่ 3 ให้นักศึกษากรอกข้อมูลทะเบียนประวัติเพิ่มเติมในระบบ เพื่อความสะดวกในการให้บริการของ มหาวิทยาลัย

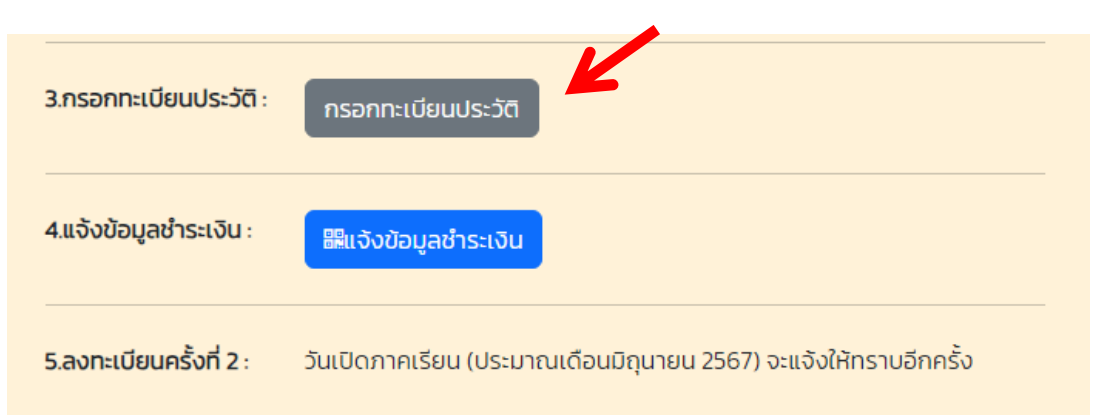

15. ขั้นตอนที่ 4 นักศึกษาสามารถอัพไฟล์หลักฐานการชำระเงินเข้ามาในระบบได้ โดยเมื่อนักศึกษาชำระเงินแล้ว
 ใช้เวลาดำเนินการ 2 - 3 วันทำการ ในการตัดยอดชำระเงินในระบบ

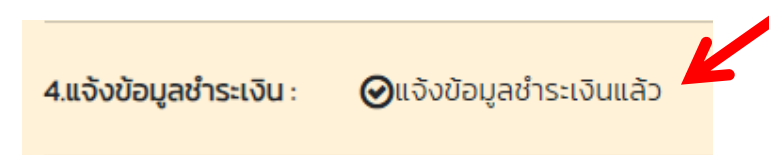

 กำหนดการ และกิจกรรมต่างๆ รวมทั้งกำหนดการเปิดภาคเรียน จะมีการแจ้งให้นักศึกษาทราบผ่านหน้าเว็บไซต์ <u>https://reg.dru.ac.th</u> และในหน้าระบบรับสมัครของนักศึกษา โดยนักศึกษาสามารถเข้าระบบได้ผ่านหน้ารับสมัคร และเลือกที่เมนู <u>ข้อมูลผู้สมัคร</u>

<mark>หมายเหตุ</mark> ขั้นตอนที่ 5 ลงทะเบียนเรียนครั้งที่ 2 สำหรับภาคการศึกษาแรก ทางมหาวิทยาลัยจะเป็นผู้ลงทะเบียน เรียนให้กับนักศึกษา โดยนักศึกษาสามารถตรวจสอบกำหนดการชำระเงินได้ทาง <u>https://reg.dru.ac.th</u>

| สำนักส่งเสริมวิชาการฯ มรธ. หน้าหลัก ติดต่อเรา                                                                                                    |                                                                                                    |  |
|----------------------------------------------------------------------------------------------------|----------------------------------------------------------------------------------------------------|--|
| รับอนิกรนิกรีกษาไหม่                                                                                                    |                                                                                                    |  |
| 🖨 ຮາຍສະເລີຍຕາກາຣສະໂກຣ 🖉 ສນັກ                                                                                                    | ຣເຮັບບກາດປດຕິ ດຣຸວເກພນແກນທຣ. 🖉 ສປກຣເຮັບບກາດປດຕິ ສມຸກຮປຣາກາຣ 🥒 ປ້ອມູລຊ້ອຍັກຣ                                                                                                    |  |
| รับสมัครใหม่ภาคปกติ ภาคการศึกษาที่ 1/2567<br>มหาวิทยาลัยราชภัฏธนบุรี กรุงเทพมหานคร และสมุทรปราการเปิดรับสมัครนักศึกษาใหม่ ภาคปกติ ปีการศึกษา 2567 |                                                                                                    |  |
| กิจกรรม                                                                                                    | รอบรับตรง                                                                                                    |  |
| รับสมัคร(One stop service)                                                                                                    | * สมัครตั้งแต่บัดนี้เป็นต้นไป ทาง www.dru.ac.th และ reg.dru.ac.th หรือ * สมัครด้วยตนเองพร้อม<br>รายงานตัว ณ มหาวิทยาลัยราชกัฎธนบุรี วันจันทร์ – วันศุกร์ และวันอาทิตย์ เวลา 08.30 – 15.00 น.<br>(หยุดวันเสาร์และวันหยุดนักขัตถุกษ์)<br>• ไม่ใช้กะแนน GAT, PAT และวิชาสามัณ<br>• เฉพาะคณะครุศาสตร์มีสอบสัมภาษณ์เชิงวิชาการ<br>• ไม่มีค่าธรรมเนียมการสมัคร |  |
| ประเภทการสมัคร                                                                                                    | ประเภททั่วไป                                                                                                    |  |
| ขั้นตอนการสมัคร                                                                                                    | 1. กรอกข้อมูลการสมัครผ่านระบบรับสมัคร<br>2. ลงทะเบียนรายงานตัว ครั้งที่ 1<br>3. กรอกทะเบียนประวัติ นักศึกษา<br>4. ชำระเงินค่าธรรมเนียมการศึกษา                                                                                                    |  |

<u>ในกรณี</u>นักศึกษาต้องการใบเสร็จชำระเงิน สามารถพิมพ์ได้ด้วยตนเองผ่านทางระบบสารสนเทศนักศึกษา <u>https://reg.dru.ac.th</u> และอ่านคู่มือได้ทาง <u>https://reg.dru.ac.th/registrar/pdff/printvoucher\_new.pdf</u>

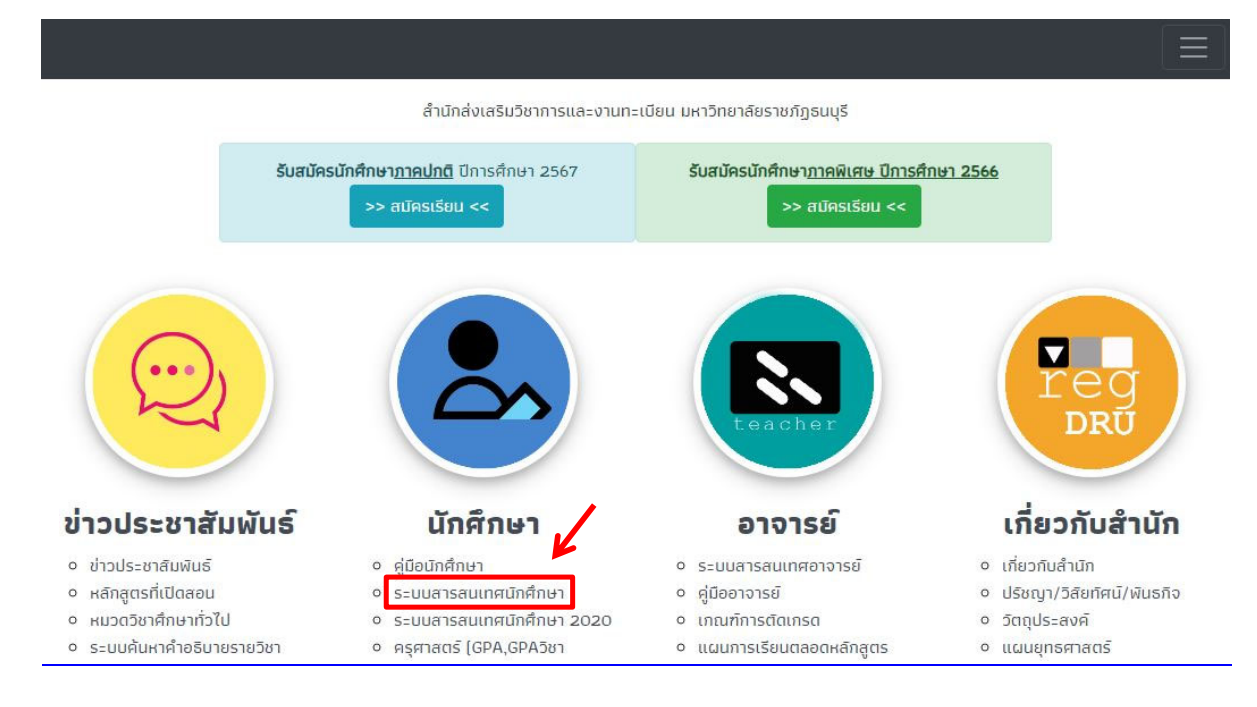

### ้นักศึกษาสามารถศึกษาคู่มือต่างๆ ได้ทางเว็บไซต์ <u>https://reg.dru.ac.th</u> และเลื่อนลงมาด้านล่างของเว็บไซต์

#### ระบบค้นหาค้าอธิบายรายวิชา

- หน่วยงานภายนอก
- เอกสารเผยแพร่หน่วยงาน ภายนอก
- ประกาศคณะกรรมการ มาตรฐานการอุดมศึกษา
- ประกาศ ระเบียบ ข้อบังคับ มหาวิทยาลัย
- 2020
- ครุศาสตร์ (GPA,GPAวิชา เอก,GPAวิชาชีพครู)
- ปฏิทินวิชาการ ภาคปกติ 🗰
   ปฏิทินวิชาการ ภาคปกติ CP
- ALL ตารางเรียนภาคพิเศษ เรียน
   วันอาทิตย์
- ประกาศรายชื่อผู้สำเร็จการ ศึกเ+า
- ระบบพิมพ์ใบรายชื่อนักศึกษา
- แบบฟอร์มต่างๆ
- แนวปฏิบัติของนักศึกษา
- ตัวอย่างชุดครุยบัณฑิต
- ประกาศ อัตราค่าธรรมเนียม
- การศึกษา ภาคปกติ/พิเศษ

- แผนการเรียนตลอดหลักสูตร
   สรปผลการเรียน
- แบบฟอร์ม แก้ I / กรณี
- พิเศษ/ ส่งเกรดเพิ่มเติม ISCED
- เล่มหลักสูตร ตามเกณฑ์
   มาตรฐานหลักสูตร 2566
   Word / PDF (2000)
- คู่มือการตรวจสอบหลักสูตร การศึกษาฯ สำหรับสถาบัน อุดมศึกษา
- แผนยุทธศาสตร์
- โครงสร้างบุคลากร
- รายงานสถิติการให้บริการ
- ของ สนว.
- ติดต่อสำนัก

### นักศึกษาภาคปกติ

- ระบบสารสนเทศนักศึกษา เข้าสู่ระบบ
- คู่มือการลงทะเบียนเรียน รายละเอียด
- ระบบทะเบียนประวัตินักศึกษา รายละเอียด
- คู่มือการตรวจสอบตารางเรียน รายละเอียด
- คู่มือการพิมพ์ใบแจ้งยอดชำระเงินค่าลง ทะเบียน และชำระเงิน รายละเอียด
- ปฏิทินวิชาการ ตรวจสอบ
- คู่มือการชำระเงินค่าลงทะเบียน ผ่านพร้อม เพยิ เฉพาะในกรณีที่ชำระเงินเกินกำหนด (มี ค่าปริบวินละ 20 บาท สูงสุด 600 บาท) รายละเอียด
- คู่มือพิมพ์ใบเสร็จรับเงิน รายละเอียด

- นักศึกษาภาคพิเศษ
- ระบบสารสนเทศนักศึกษา 2020 เข้าสู่ ระบบ
- คู่มือการลงทะเบียนเรียน และพิมพ์ใบแจ้ง ยอดชำระเงิน**รายละเอียด**
- ตรวจสอบตารางเรียน และกำหนดการต่างๆ ตามรุ่น/กลุ่ม ตรวจสอบ
- คู่มือการชำระเงินค่าลงทะเบียน ผ่านพร้อม เพยิ เฉพาะในกรณีที่ชำระเงินเกินกำหนด (มี ค่าปรับวันละ 20 นาท สูงสุด 600 นาท) รายละเอียด
- คู่มือพิมพ์ใบเสร็จรับเงิน รายละเอียด

โกรศัพท์ : 02 890 1801 də 60120-60124,60130 แа= 60133 E-mail : reg@dru.ac.th Map : **Google Map**